1 デスクトップのショートカット「Webex 参加」または、以下のアドレスから Webex の HP にアクセ スする。 https://signin.webex.com/join

2 連絡があったミーティング番号を入力する。

| ミーティング番号を入力します<br>ミーティングに参加するにはミーティング番号または<br>ビデオアドレスを入力します。 |
|--------------------------------------------------------------|
|                                                              |
| 続ける                                                          |

2 連絡があったミーティングパスワードを入力する。

| ≡     | E                                  | 本語 サインイン |
|-------|------------------------------------|----------|
|       |                                    |          |
| ミーティン | グに関する詳細を表示するには、ミーティン<br>を入力してください。 | ングパスワード  |
|       | ミーティング番号<br>ミーティングパスワードを入力してくださ(   |          |
|       | ОК                                 |          |

3 次の画面で、参加をクリックする。

| webex                                                          |                     |
|----------------------------------------------------------------|---------------------|
| $\equiv$                                                       | 日本語   サインイン         |
| くリストに戻る                                                        |                     |
| オンライン授業                                                        | +                   |
| 岐山高校01教室  ● 9:30 - 16:00 2023年9月8日 金曜日<br>(UTC+09:00) 大阪、札幌、東京 |                     |
| 繰り返し: 月, 火, 金毎 期間: 0005/09/08-0005/09/12 (9:30-16:00<br>札幌、東京  | )), (UTC+09:00) 大阪、 |
| ミーティングに参加 ∨                                                    |                     |

4 名前を入力してゲストとして参加をクリックする。 1 年1 組1番 岐阜大郎さんの場合

|                                            | 1 年 1 祖 1 留 - 岐早太郎さんの場合 |  |  |  |
|--------------------------------------------|-------------------------|--|--|--|
|                                            | 「1101 岐阜 太郎」(数字は半角)     |  |  |  |
|                                            | と入力してください。              |  |  |  |
|                                            |                         |  |  |  |
| ミーティングに参加                                  |                         |  |  |  |
| あなたがミーティング主催者の場合は、サインインして、ミーティングを開始してください。 |                         |  |  |  |
| <sup>名前</sup><br>1101岐阜 太郎 ×               |                         |  |  |  |
| ☑ 自分の情報を記憶する                               |                         |  |  |  |
| ゲストとして参加                                   |                         |  |  |  |
| <u>サインイン</u>                               |                         |  |  |  |
|                                            |                         |  |  |  |

5 この画面では、「ブラウザから参加してください」をクリックする。

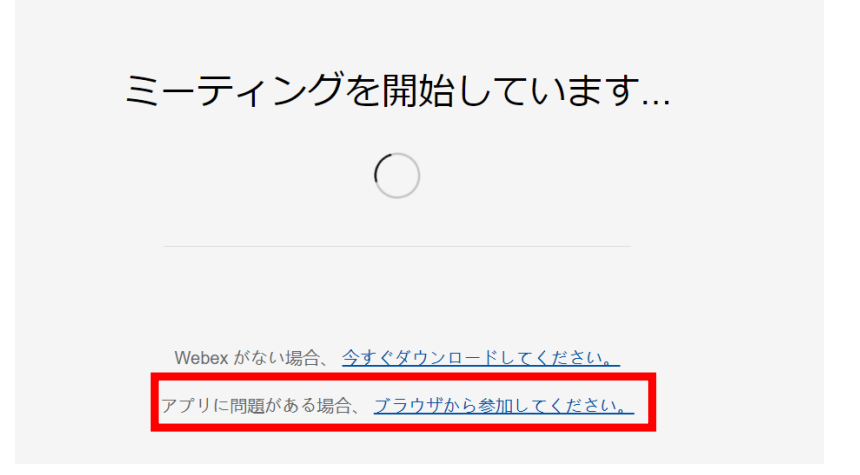

6 この画面が出たら、もう一度名前とメールアドレスを入力する。

|                              | ※メールアドレスは使わないの<br>で、何でもいいです。 |
|------------------------------|------------------------------|
| あなたの情報を入力します                 |                              |
| <del>2前</del><br>名前          |                              |
| メールアドレス (オプション)<br>メールアドレス   | オプション)                       |
| 次へ                           |                              |
| すでにアカウントをお持ちですか? <u>ログイン</u> |                              |

7 ミーティングに参加するをクリックする。

| オンライン授業                                                                                                 |   |            |             |
|----------------------------------------------------------------------------------------------------|---|------------|-------------|
|                                                                                                    |   |            |             |
|                                                                                                    | 4 |            |             |
|                                                                                                    |   |            |             |
|                                                                                                    |   |            |             |
| <ul> <li>         ・ 2 ミュート解除         <ul> <li>             ・ ビデオを開始             </li> </ul> </li> </ul> |   | 準備はできましたか? | ミーティングに参加する |

8 この画面が現れたら、WEB 会議に接続できました。

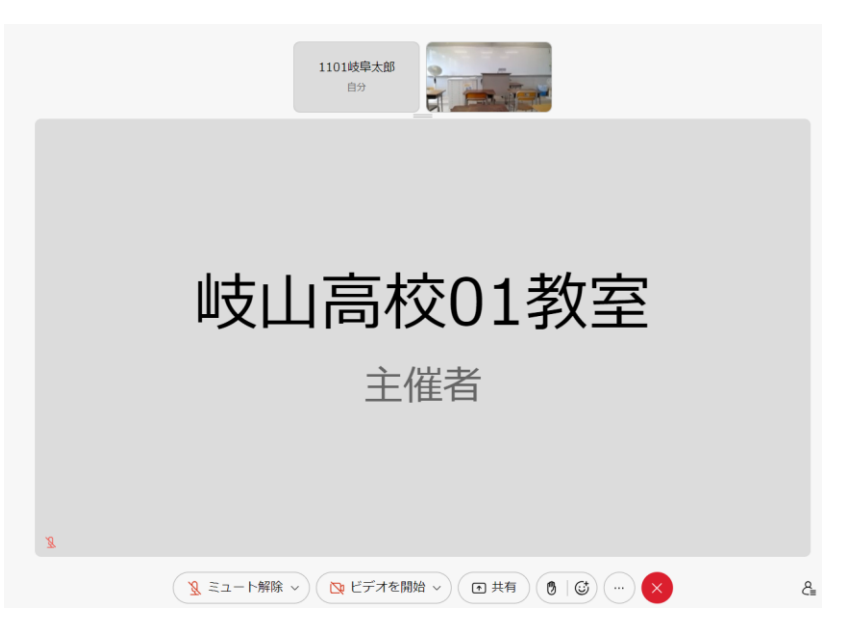

9 受講の際は、指示がない場合は次の設定にしてください。

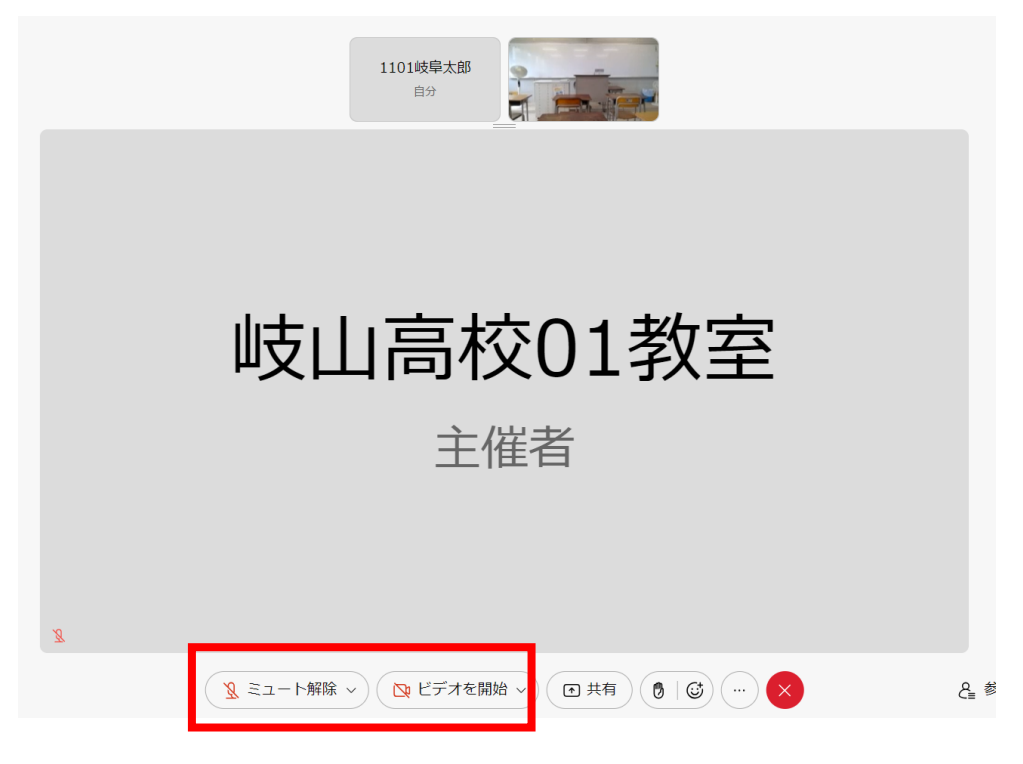

※授業を聞いているだけのとき

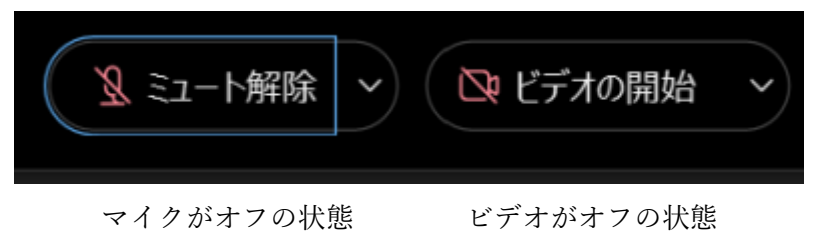

授業で発言する場合(指示がある場合)

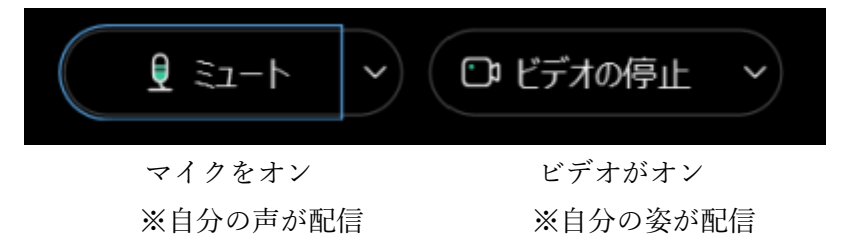